## LP-V1000

## セットアップガイド

# はじめにお読みください

本製品を使用可能な状態にするまでの手順を掲載しています。本書の1~ 6の手順に従ってプリンタのセットアップを行ってください。本機のご使用に あたっては、同梱の「使い方ガイド」(紙マニュアル)の「安全上のご注意」を 必ずお読みください。

本書で使用しているマークの意味は以下の通りです。

必ず守っていただきたい情報を記載しています。

(参考) 補足説明や参考情報を記載しています。

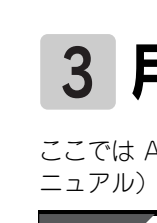

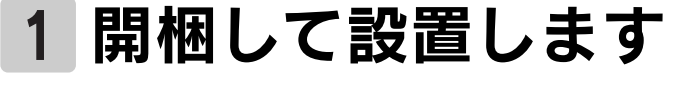

#### ■開梱と梱包内容の確認

箱を開けたら、以下のものがすべて揃っているか確認してください。不足しているものや破 損しているものがございましたら、お買い求めいただいた販売店までご連絡ください。 □プリンタ本体(用紙カセット装着済み) □トナーカートリッジ □電源コード

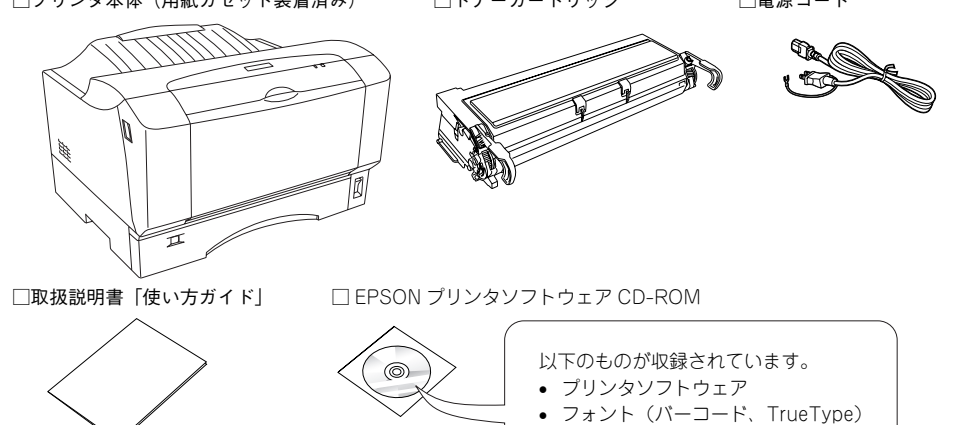

□保証書

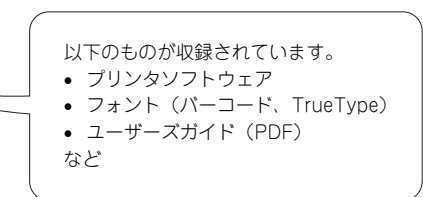

上記同梱物の他に、各種ご案内や試供品が同梱されている場合がありますのでご了承ください。

### ■設置場所

本機の周囲に下図のスペースを確保して設置してください。

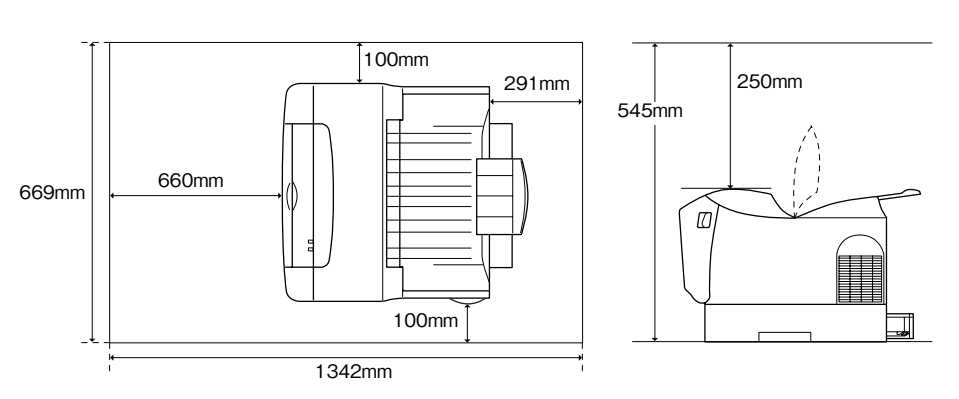

#### ■保護材の取り外し

プリンタ本体(正面左右用紙カセット部)や用紙カセットカバーに貼ってある青いテープを すべてはがします。

テープは必ずすべて取り外してください。取り外さないままご使用いただくと故障の 原因となります。

## 2 トナーカートリッジを取り付けます

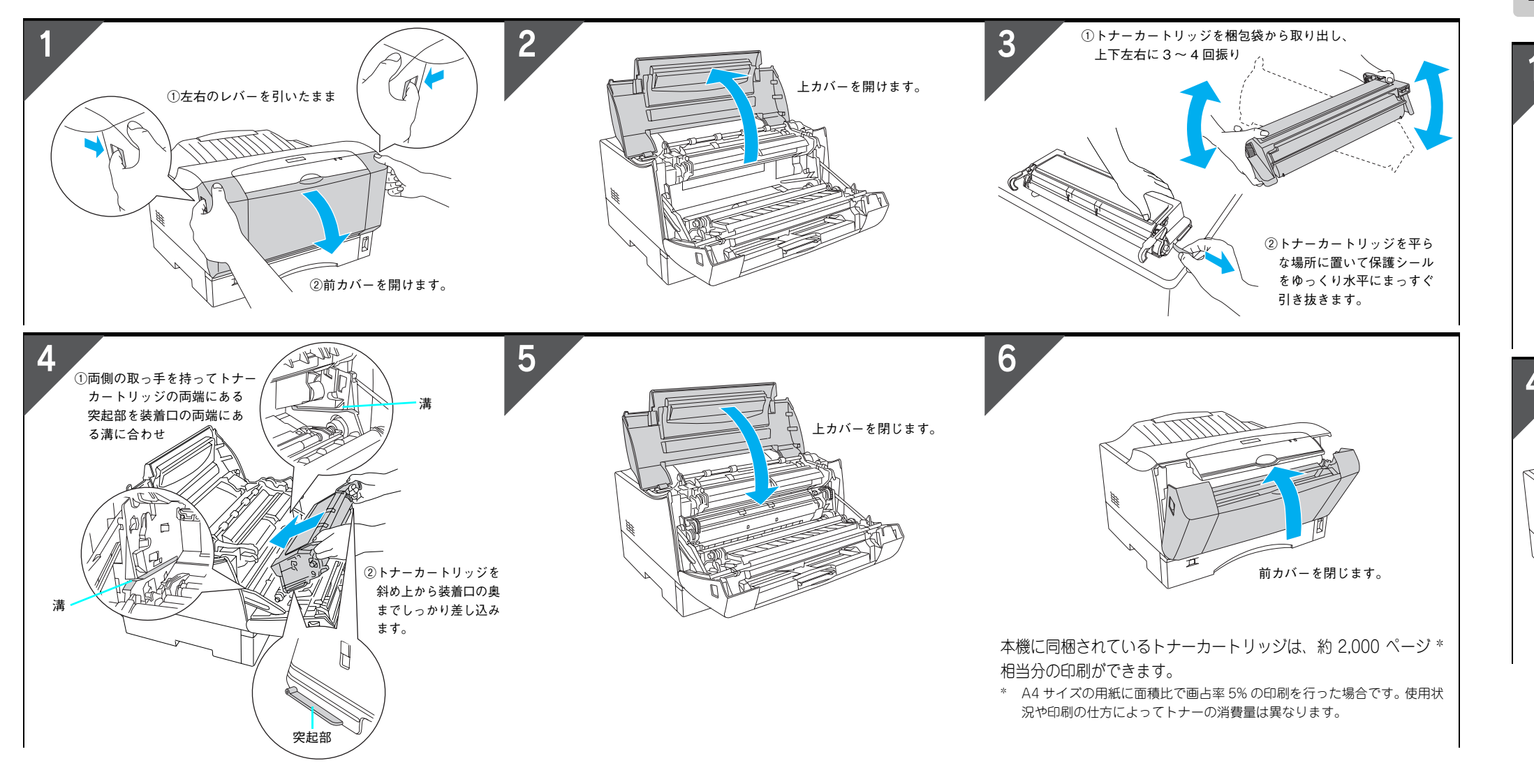

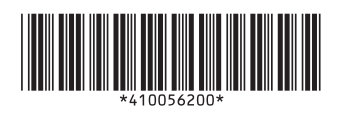

© セイコーエプソン株式会社 2005 Printed in Japan 05.xx-xx XXX

## 3 用紙カセットへ用紙をセットします

ここでは A4 サイズの用紙をセットします。A4 サイズ以外の用紙や、封筒・ハガキなどの特殊紙のセット方法または MP トレイへのセット方法については、同梱の「使い方ガイド」(冊子マ ニュアル)や「ユーザーズガイド」(PDF)を参照してください。

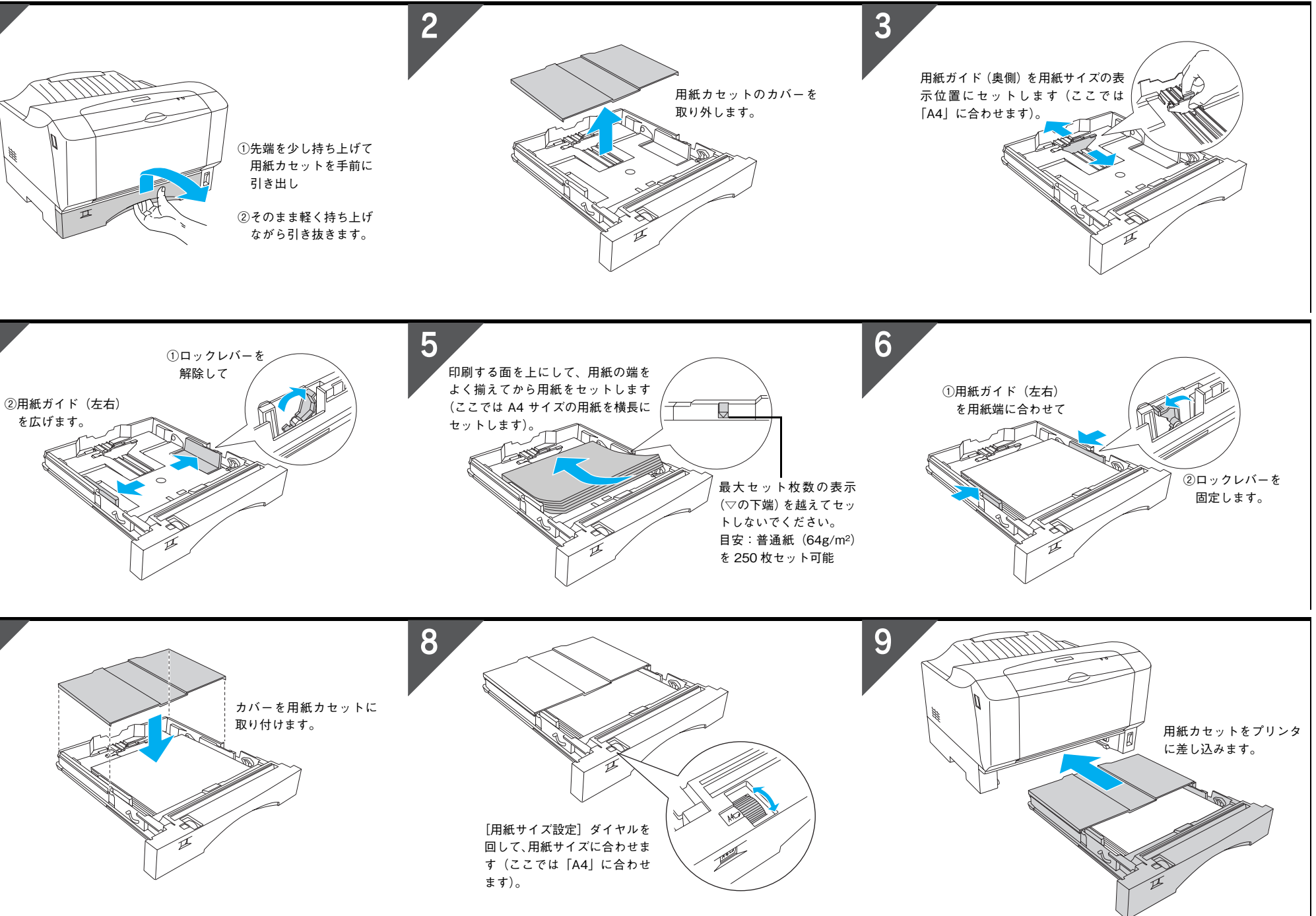

### 4 電源コードを接続してプリンタの動作を確認します

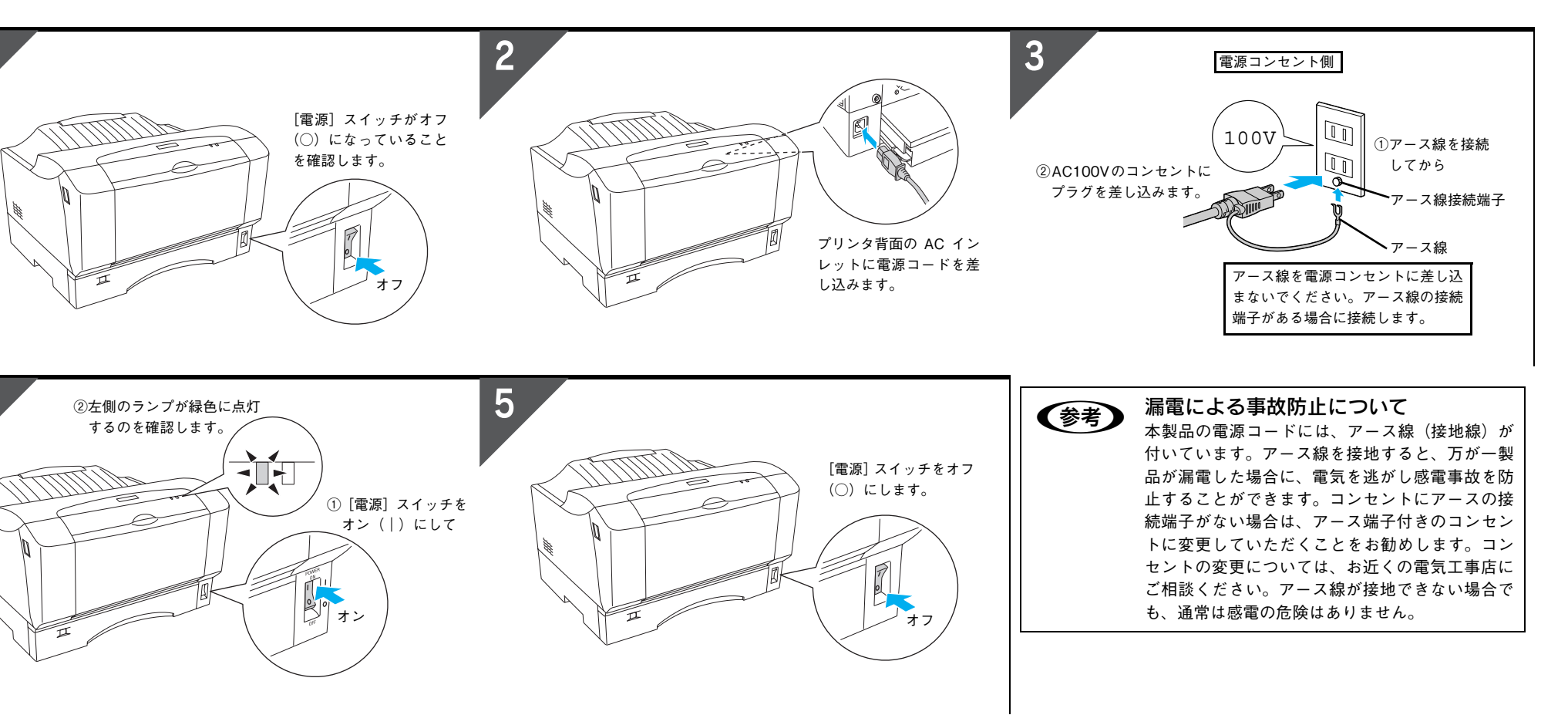

## 5 コンピュータと接続します

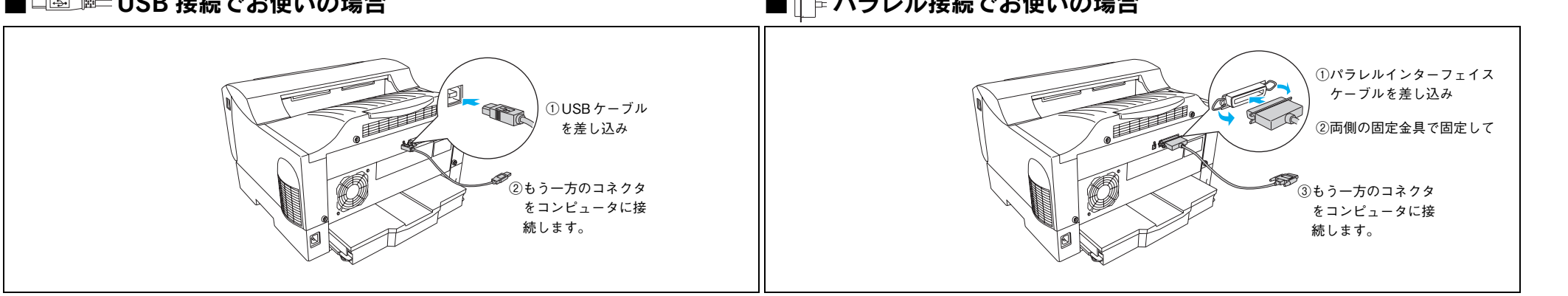

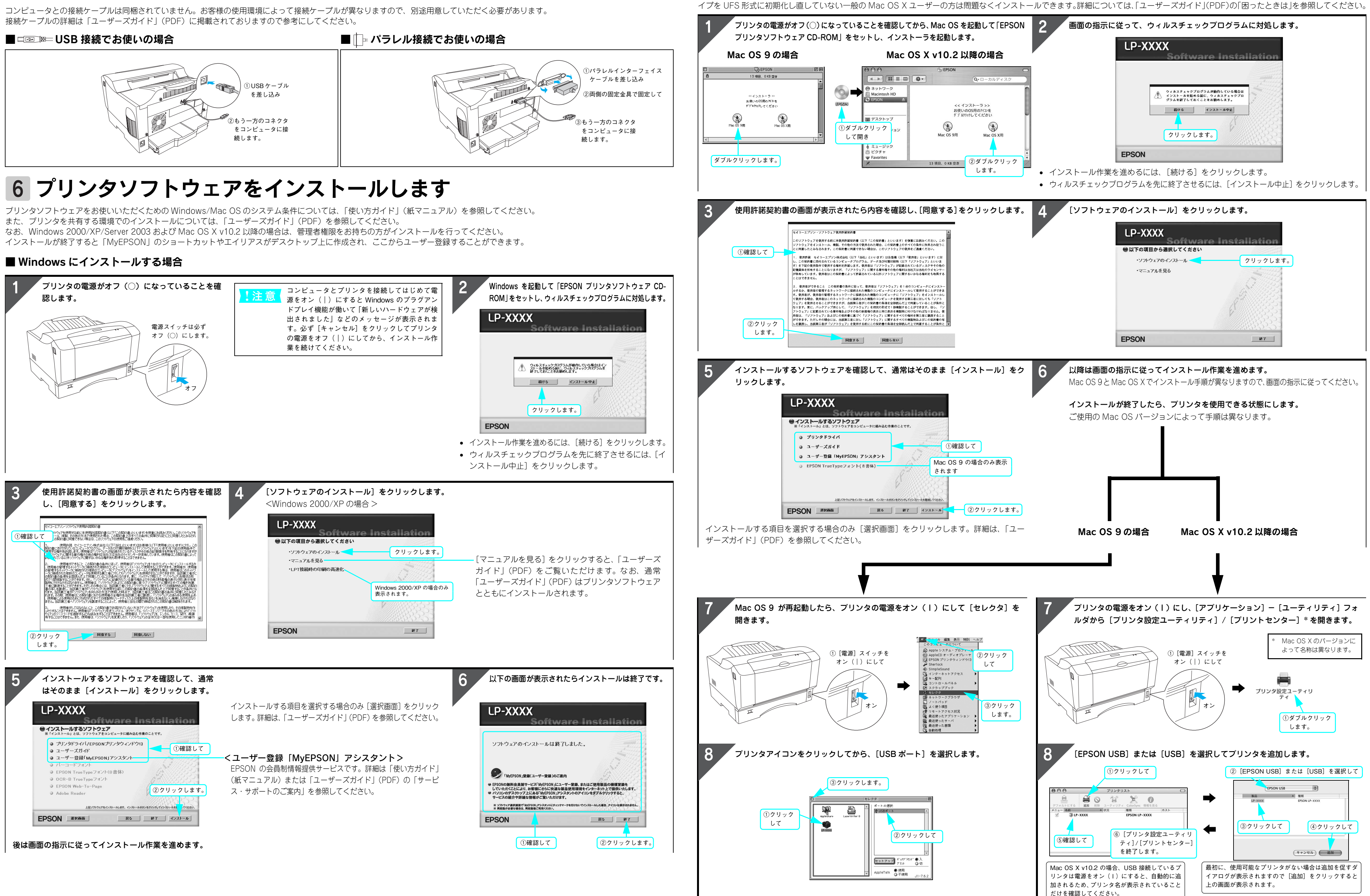

#### ■ Mac OS にインストールする場合

Mac OS X の場合、標準 HFS+ 形式でフォーマットしたドライブにインストールしてください。UNIX ファイルシステム(UFS)形式のドライブにはインストールできません。意図してドラ